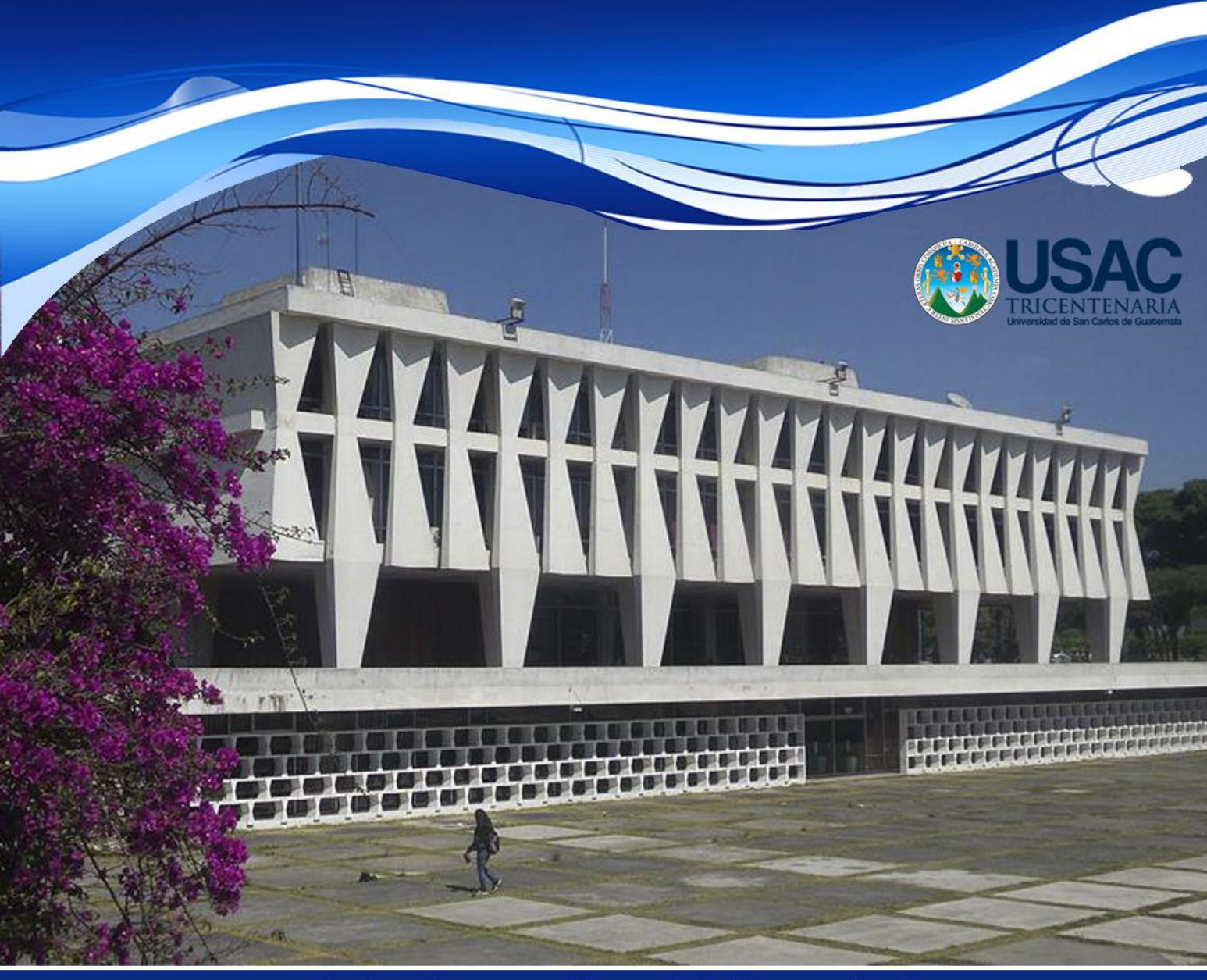

Instructivo para el uso de la Herramienta Módulo Admin

https://poa-admin.usac.edu.gt

Guatemala, febrero 2016

Foto: Lic. Marco Antonio Ruiz G.

## DIRECTORIO

Dr. Carlos Guillermo Alvarado Cerezo Rector

Dr. Carlos Enrique Camey Rodas Secretario

Ing. Agr. Luis Alfredo Tobar Piril Coordinador General de Planificación

## **Asesores Planificadores:**

Arq. Omar Marroquín Ing. Rene Villegas Lic. Erick Tejeda Arq. Liliam Santizo Lic. Marlene Alvarado Licda. Carmen Cuevas

## Colaboración

Licda. Carmen Cuevas Diseño y Diagramación

## COMO UTILIZAR EL MODULO ADMIN

A continuación se describen las distintas pantallas que encontrará como planificador de una unidad académica o administrativa. La página de internet para ingresar al módulo habilitado para planificadores es <u>https://poa-admin.usac.edu.gt</u>.

Al ingresar a la página de internet antes mencionada, el sistema le desplegará la siguiente pantalla:

| USAC<br>Universidad de San Carlos de Guade | PROGRAMACIÓN OPERATIVA ANUAL<br>Módulo de Administración POA<br>Universidad de San Carlos de Guatemala |
|--------------------------------------------|----------------------------------------------------------------------------------------------------|
| Usuar                                      | o:                                                                                                    |
| Clave                                      | 2016 ∙                                                                                                 |
| Año:                                       | Ingresar                                                                                               |

3

Observe que la pantalla muestra el año 2016 con barra de desplazamiento, la cual tiene dos opciones: la primera es la opción para ingresar a la administración del POA para el año 2016 y la segunda a la administración del POA para el 2017. Al ingresar, el Planificador de la Unidad Ejecutora tendrá a la vista el menú como administrador de la base POA de su Unidad.

En todas las opciones para realizar la acción prevista debe dar click sobre el botón que aparece en la parte inferior de los textos y/o cuadros. Por lo regular en el botón se lee la acción a realizar, por ejemplo: Ingresar, Crear usuario. En el resto de este documento ya no se especificará en cada caso que debe "guardar" "ingresar" o equivalentes a dar click en el mencionado botón o recuadro.

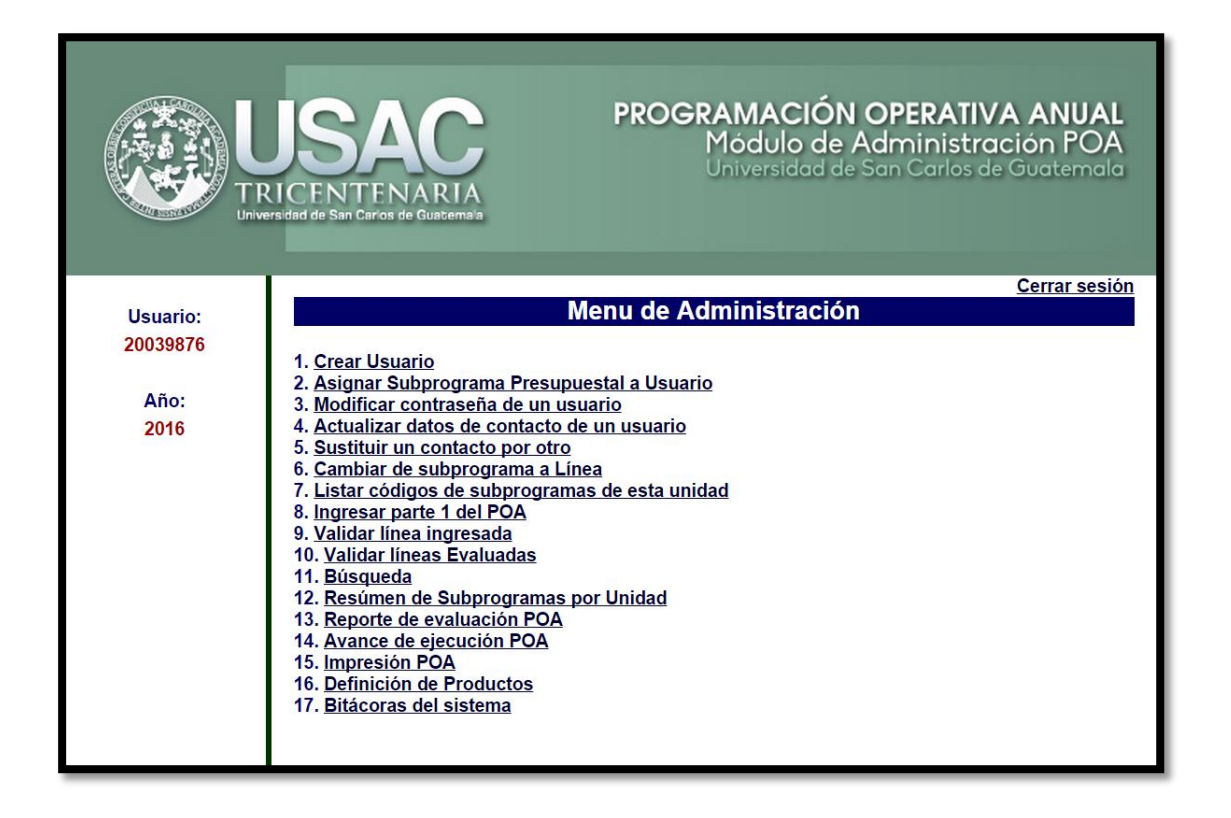

5

**Opción 1. Crear Usuario** 

En el sistema POA se entiende por "Usuario" a las dependencias, identificadas automáticamente por el sistema usando las denominaciones correspondientes de los subprogramas, según la nomenclatura del Presupuesto de la Universidad.

El Planificador debe llenar las demás casillas para identificar a la persona encargada de realizar el POA de esa dependencia o usuario.

|                                      | October 1990 Módulo de Administración POA USAC                                                                                                    |  |  |  |  |  |  |  |  |
|--------------------------------------|----------------------------------------------------------------------------------------------------|--|--|--|--|--|--|--|--|
| Inicio Usuarios                      | Líneas Estratégicas POA Bitácora Cerrar sesión                                                                                                    |  |  |  |  |  |  |  |  |
| Usuario:<br>20039876<br>Año:<br>2016 | Crear Usuario         Recuerde, el usuario debe ser el nombre de la unidad, o programa, no de una persona.         Nombre Usuario:       RECTORADO (4.1.01.1.01)         Contraseña: |  |  |  |  |  |  |  |  |

6

En la mayoría de las acciones que puede tomar el Planificador, el sistema le pregunta si está seguro, para ello aparece una pantalla análoga a la siguiente:

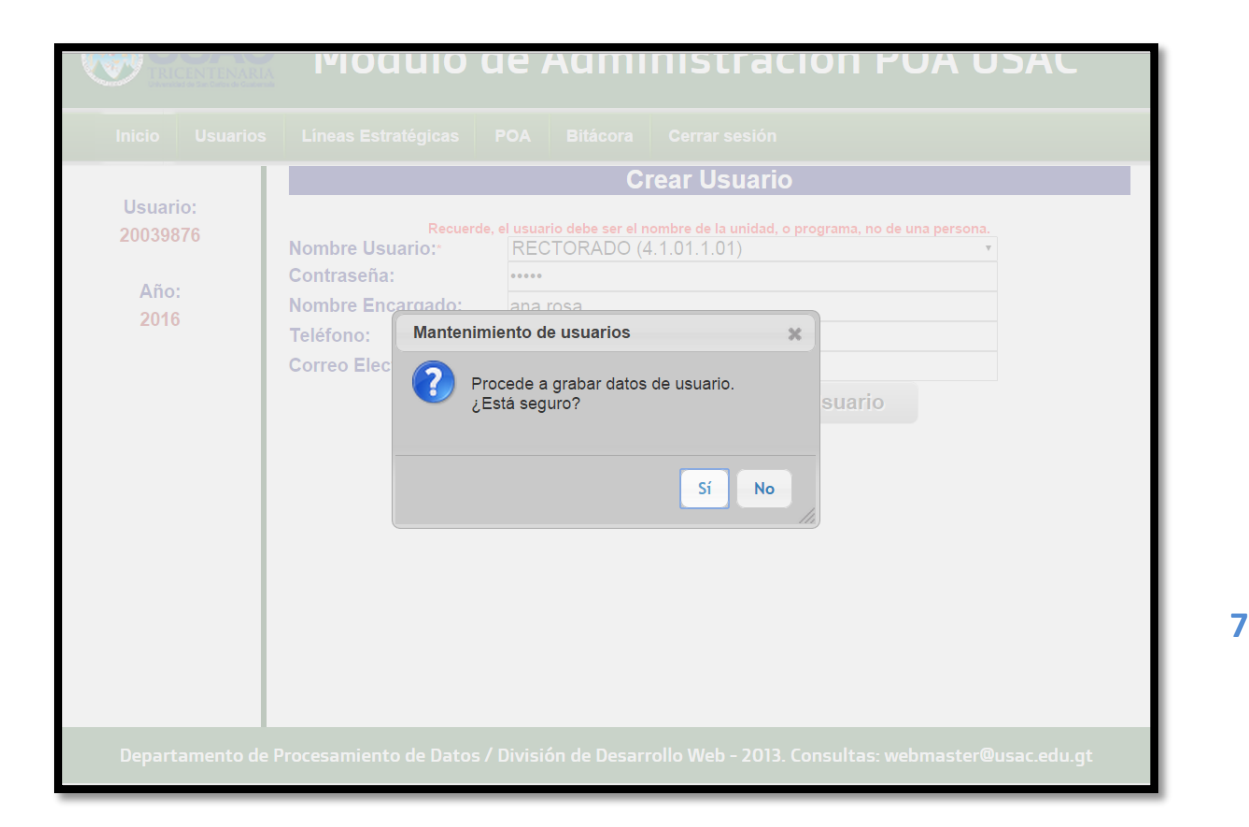

# **NOTA:** EN ADELANTE YA NO SE INCLUIRÁ ESTE RECUADRO DE CONFIRMACIÓN DE LA ACCIÓN.

Todos los Usuarios identificados con las **dependencias** deben contar con POA. El Planificador debe crearlos, asociarlos a un responsable y a un subprograma presupuestario. De tal forma que para cada subprograma debe existir una programación de actividades.

Antes de crear un nuevo usuario, el Planificador debe verificar que no existe previamente. Si una persona sustituirá a otra persona como encargado o responsable del POA de una dependencia, el Planificador debe usar la opción 5.

Las contraseñas con la que deberán ingresar al formulario en línea quieres elaboran POA, serán creadas y administradas por el encargado de planificación de cada unidad ejecutora.

#### Opción 2. Asignar subprograma presupuestario a Usuario

Es indispensable asociar cada usuario a un subprograma del presupuesto de la Universidad. Esto para que en la base de datos se ubique el usuario en donde corresponde según el Presupuesto.

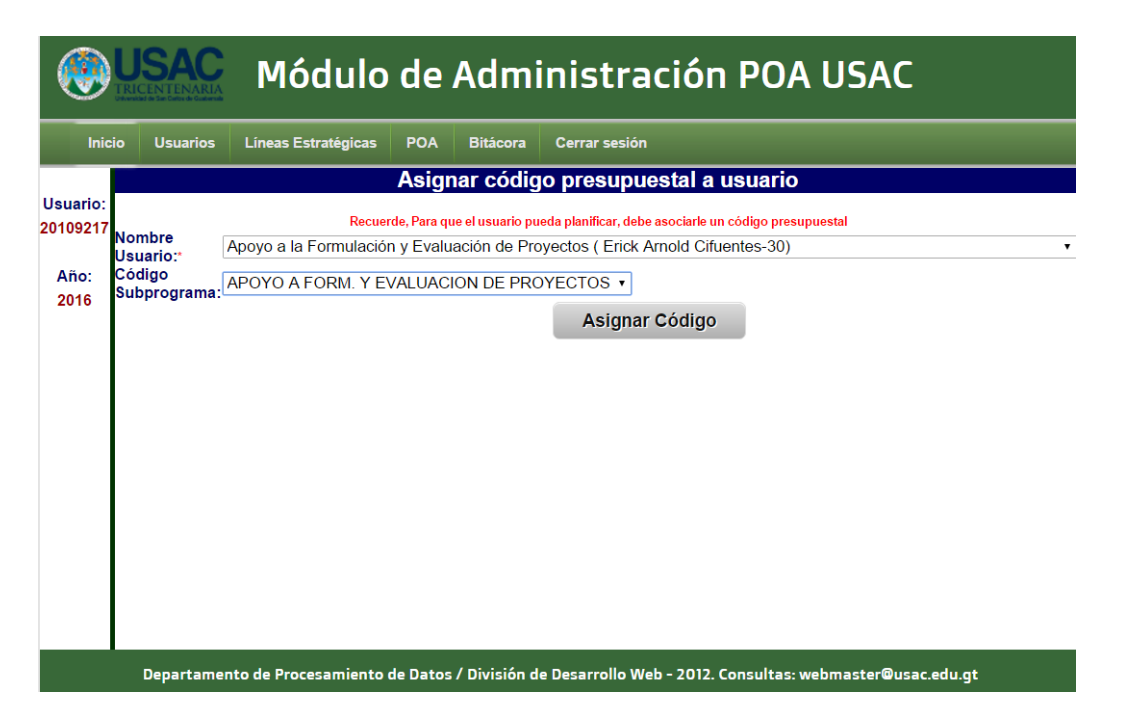

Al ingresar a esta opción el Planificador encontrará que en la pantalla existe barras de desplazamiento. Una para identificar la dependencia y otra para identificar el subprograma presupuestario.

Al usar la primera barra de desplazamiento aparece la siguiente pantalla, en la cual está todas las opciones de Usuarios ya creados por el Planificador.

| Asignar código presupuestal a usuario           Recuerde, Para que el usuario pueda planificar, debe asociarle un código presupuestal           Nombre<br>Usuario:<br>Código<br>2016           Añoc:<br>2016         Apoyo a la Formulación y Evaluación de Proyectos (Erick Arnold Cifuentes)<br>Apoyo a la Formulación y Evaluación de Proyectos (Erick Arnold Cifuentes)<br>Apoyo PROCESO DE REFORMA UNIVERSITARIA Y AUTOEV. (Carmen)<br>APOYO PROCESO DE REFORMA UNIVERSITARIA Y AUTOEV. (Ing. Alfredo Tobar)<br>APOYO PROCESO DE REFORMA UNIVERSITARIA Y AUTOEV. (Ing. Alfredo Tobar)<br>APOYO PROCESO DE REFORMA UNIVERSITARIA Y AUTOEV. (Dr. Raúl Monterroso)<br>ASESORIA ESPECIFICA (Danilo Dardón)<br>ASESORIA ESPECIFICA (Carlos E. Mazariegos M.)<br>ASESORIA ESPECIFICA (Telma Julieta Castellanos Méndez)<br>ASESORIA ESPECIFICA (Telma Julieta Castellanos Méndez)<br>ASESORIA ESPECIFICA (Itelma Julieta Castellanos Méndez)<br>COORD GRAL DE PLANIFICACION (Nora Samantha Service)<br>COORD GRAL DE PLANIFICACION (Nora Samatha Service)<br>COORD GRAL DE PLANIFICACION (Ana Rosa Batres)<br>COORD GRAL DE PLANIFICACION (Ana Rosa Batres)<br>COORD GRAL DE PLANIFICACION (Ana Rosa Batres)<br>COORD GRAL DE PLANIFICACION (Ana Rosa Batres)<br>COORD GRAL DE PLANIFICACION (Ara Rosa Batres)<br>COORD GRAL DE PLANIFICACION (Ara Rosa Batres)<br>COORD GRAL DE PLANIFICACION (Herman Sánchez)<br>COORD GRAL DE PLANIFICACION (Herman Sánchez)<br>COORD GRAL DE PLANIFICACION (Herman Sánchez)                                                                   | ini      | Inicio Usuarios Líneas Estratégicas POA Bitácora Cerrar sesión |                                                                                       |                                                                         |  |  |  |  |  |  |
|----------------------------------------------------------------------------------------------------|----------|----------------------------------------------------------------|---------------------------------------------------------------------------------------|-------------------------------------------------------------------------|--|--|--|--|--|--|
| Usuario:       Recurde, Para que el usuario pueda planificar, debe asociarle un código presupuestal         Año:       Apoyo a la Formulación y Evaluación de Proyectos (Erick Arnold Cifuentes)         Año:       Apoyo a la Formulación y Evaluación de Proyectos (Erick Arnold Cifuentes)         Apoyo a la Formulación y Evaluación de Proyectos (Erick Arnold Cifuentes)         Apoyo a la Formulación y Evaluación de Proyectos (Erick Arnold Cifuentes)         Apoyo a la Formulación y Evaluación de Proyectos (Erick Arnold Cifuentes)         Apoyo a la Formulación y Evaluación de Proyectos (Erick Arnold Cifuentes)         Apoyo a la Formulación y Evaluación de Proyectos (Erick Arnold Cifuentes)         Apoyo a la Formulación y Evaluación de Proyectos (Erick Arnold Cifuentes)         Apoyo a la Formulación y Evaluación de Proyectos (Erick Arnold Cifuentes)         Apoyo a la Formulación y Evaluación de Proyectos (Erick Arnold Cifuentes)         Apoyo a la Formulación y Evaluación de Proyectos (Erick Arnold Cifuentes)         Apoyo a la Formulación y Evaluación de Proyectos (Erick Arnold Cifuentes)         Apoyo a la Formulación y Evaluación de Proyectos (Erick Arnold Cifuentes)         Apoyo a la Formulación y Evaluación de Proyectos (Erick Arnold Cifuentes)         Apoyo a la Formulación y Evaluación de Proyectos (Erick Arnold Cifuentes)         Apoyo PROCESO DE REFORMA UNIVERSITARIA y AUTOEV. (Dr. Raúl Monterroso)         ASESORIA ESPECIFICA (Danilo Dardón)         ASESORIA ESPECIFICA (Telma Julieta Ca |          |                                                                | Asignar código presupuestal a usuario                                                 |                                                                         |  |  |  |  |  |  |
| O039876         Recurde, Para que el usuario pueda planificar, debe asociarle un código presupuestal           Año:         Apoyo a la Formulación y Evaluación de Proyectos (Erick Arnold Cifuentes)           2016         Apoyo a la Formulación y Evaluación de Proyectos (Erick Arnold Cifuentes)           Año:         Código           2016         Subprograma:           APOYO PROCESO DE REFORMA UNIVERSITARIA Y AUTOEV. (Carmen)           APOYO PROCESO DE REFORMA UNIVERSITARIA Y AUTOEV. (Ing. Alfredo Tobar)           APOYO PROCESO DE REFORMA UNIVERSITARIA Y AUTOEV. (Ing. Alfredo Tobar)           APOYO PROCESO DE REFORMA UNIVERSITARIA Y AUTOEV. (Ing. Alfredo Tobar)           APOYO PROCESO DE REFORMA UNIVERSITARIA Y AUTOEV. (Ing. Alfredo Tobar)           APOYO PROCESO DE REFORMA UNIVERSITARIA Y AUTOEV. (Ing. Alfredo Tobar)           APOYO PROCESO DE REFORMA UNIVERSITARIA Y AUTOEV. (Ing. Alfredo Tobar)           APOYO PROCESO DE REFORMA UNIVERSITARIA Y AUTOEV. (Ing. Alfredo Tobar)           APOYO PROCESO DE REFORMA UNIVERSITARIA Y AUTOEV. (Ing. Alfredo Tobar)           ASESORIA ESPECIFICA (Carlos E. Mazariegos M.)           ASESORIA ESPECIFICA (Carlos E. Mazariegos M.)           ASESORIA ESPECIFICA (Manfredo Chavarria Linares)           COORD GRAL DE PLANIFICACION (Nora Samantha Service)           COORD GRAL DE PLANIFICACION (Otto Anibal Villegas Villatoro)           COORD GRAL DE PLANIFICACION (Otto Anibal Villegas Villatoro)           COOR                                                               | Jsuario: |                                                                |                                                                                       |                                                                         |  |  |  |  |  |  |
| Apoyo a la Formulación y Evaluación de Proyectos (Erick Arnold Cifuentes)         Año:       Código         2016       Apoyo a la Formulación y Evaluación de Proyectos (Erick Arnold Cifuentes)         Año:       Apoyo a la Formulación y Evaluación de Proyectos (Erick Arnold Cifuentes)         2016       APOYO PROCESO DE REFORMA UNIVERSITARIA Y AUTOEV. (Carmen)         APOYO PROCESO DE REFORMA UNIVERSITARIA Y AUTOEV. (Ing. Alfredo Tobar)         APOYO PROCESO DE REFORMA UNIVERSITARIA Y AUTOEV. (Dr. Raúl Monterroso)         ASESORIA ESPECIFICA (Carlos E. Mazariegos M.)         ASESORIA ESPECIFICA (Telma Julieta Castellanos Méndez)         ASESORIA ESPECIFICA (Manfredo Chavarria Linares)         CENTRO DE ESTUDIOS DE DASARROLLO SEGURO Y DESASTRES (Inga.Pamela Mejía)         COORD GRAL DE PLANIFICACION (Javier Barrios)         COORD GRAL DE PLANIFICACION (Javier Barrios)         COORD GRAL DE PLANIFICACION (Otto Anibal Villegas Villatoro)         COORD GRAL DE PLANIFICACION (Ana Rosa Batres)         COORD GRAL DE PLANIFICACION (Mar Marroquín Pacheco)         COORD GRAL DE PLANIFICACION (Merran Sánchez)         COORD GRAL DE PLANIFICACION (Merran Santizo Alva)         COORD GRAL DE PLANIFICACION (Merran Sánchez)         COORD GRAL DE PLANIFICACION (Erick Tejeda)                                                                                                    | 0039876  | Nombre                                                         | Recuerde, Para que el usuario pueda planificar, debe asociarle un código presupuestal |                                                                         |  |  |  |  |  |  |
| Año:<br>Código<br>2016<br>Subprograma:<br>APOYO PROCESO DE REFORMA UNIVERSITARIA Y AUTOEV. (Carmen)<br>APOYO PROCESO DE REFORMA UNIVERSITARIA Y AUTOEV. (Ing. Alfredo Tobar)<br>APOYO PROCESO DE REFORMA UNIVERSITARIA Y AUTOEV. (Ing. Alfredo Tobar)<br>APOYO PROCESO DE REFORMA UNIVERSITARIA Y AUTOEV. (Ing. Alfredo Tobar)<br>APOYO PROCESO DE REFORMA UNIVERSITARIA Y AUTOEV. (Ing. Alfredo Tobar)<br>APOYO PROCESO DE REFORMA UNIVERSITARIA Y AUTOEV. (Ing. Alfredo Tobar)<br>APOYO PROCESO DE REFORMA UNIVERSITARIA Y AUTOEV. (Ing. Alfredo Tobar)<br>ASESORIA ESPECIFICA (Danilo Dardón)<br>ASESORIA ESPECIFICA (Telma Julieta Castellanos Méndez)<br>ASESORIA ESPECIFICA (Telma Julieta Castellanos Méndez)<br>ASESORIA ESPECIFICA (Manfredo Chavarría Linares)<br>CENTRO DE ESTUDIOS DE DASARROLLO SEGURO Y DESASTRES (Inga.Pamela Mejía)<br>COORD GRAL DE PLANIFICACION (Nora Samantha Service)<br>COORD GRAL DE PLANIFICACION (Javier Barrios)<br>COORD GRAL DE PLANIFICACION (Otto Anibal Villegas Villatoro)<br>COORD GRAL DE PLANIFICACION (Ata Rosa Batres)<br>COORD GRAL DE PLANIFICACION (Ara Rosa Batres)<br>COORD GRAL DE PLANIFICACION (Merman Sánchez)<br>COORD GRAL DE PLANIFICACION (Merman Sánchez)<br>COORD GRAL DE PLANIFICACION (Herman Sánchez)<br>COORD GRAL DE PLANIFICACION (Kerck Tejeda)                                                                                                    |          | Usuario:*                                                      | Apoyo a la Formulación y Evaluación de Proyectos (Erick Arnold Cifuentes)             |                                                                         |  |  |  |  |  |  |
| Subprograma: APOYO PROCESO DE REFORMA UNIVERSITARIA Y AUTOEV. (Carmen)<br>APOYO PROCESO DE REFORMA UNIVERSITARIA Y AUTOEV. (Ing. Alfredo Tobar)<br>APOYO PROCESO DE REFORMA UNIVERSITARIA Y AUTOEV. (Ing. Alfredo Tobar)<br>APOYO PROCESO DE REFORMA UNIVERSITARIA Y AUTOEV. (Ing. Alfredo Tobar)<br>ASESORIA ESPECIFICA (Danilo Dardón)<br>ASESORIA ESPECIFICA (Carlos E. Mazariegos M.)<br>ASESORIA ESPECIFICA (Telma Julieta Castellanos Méndez)<br>ASESORIA ESPECIFICA (Telma Julieta Castellanos Méndez)<br>ASESORIA ESPECIFICA (Manfredo Chavarría Linares)<br>CENTRO DE ESTUDIOS DE DASARROLLO SEGURO Y DESASTRES (Inga.Pamela Mejía)<br>COORD GRAL DE PLANIFICACION (Nora Samantha Service)<br>COORD GRAL DE PLANIFICACION (Javier Barrios)<br>COORD GRAL DE PLANIFICACION (Otto Anibal Villegas Villatoro)<br>COORD GRAL DE PLANIFICACION (Otto Anibal Villegas Villatoro)<br>COORD GRAL DE PLANIFICACION (Ana Rosa Batres)<br>COORD GRAL DE PLANIFICACION (Mar Marroquín Pacheco)<br>COORD GRAL DE PLANIFICACION (Merman Sánchez)<br>COORD GRAL DE PLANIFICACION (Herman Sánchez)<br>COORD GRAL DE PLANIFICACION (Erick Tejeda)                                                                                                    | Año:     | Código                                                         | Apoyo a la Formulación y Evaluación de Proyectos (Erick Arnold Cifuentes)             |                                                                         |  |  |  |  |  |  |
| APOYO PROCESO DE REFORMA UNIVERSITARIA Y AUTOEV. (ing. Alfredo Tobar)<br>APOYO PROCESO DE REFORMA UNIVERSITARIA Y AUTOEV. (Dr. Raúl Monterroso)<br>ASESORIA ESPECIFICA (Danilo Dardón)<br>ASESORIA ESPECIFICA (Carlos E. Mazariegos M.)<br>ASESORIA ESPECIFICA (Telma Julieta Castellanos Méndez)<br>ASESORIA ESPECIFICA (Manfredo Chavarría Linares)<br>CENTRO DE ESTUDIOS DE DASARROLLO SEGURO Y DESASTRES (Inga.Pamela Mejía)<br>COORD GRAL DE PLANIFICACION (Nora Samantha Service)<br>COORD GRAL DE PLANIFICACION (Javier Barrios)<br>COORD GRAL DE PLANIFICACION (Otto Aníbal Villegas Villatoro)<br>COORD GRAL DE PLANIFICACION (Edgar Augusto Ponce Villela)<br>COORD GRAL DE PLANIFICACION (Ana Rosa Batres)<br>COORD GRAL DE PLANIFICACION (Amaroquín Pacheco)<br>COORD GRAL DE PLANIFICACION (Marroquín Pacheco)<br>COORD GRAL DE PLANIFICACION (Herman Sánchez)<br>COORD GRAL DE PLANIFICACION (Herman Sánchez)<br>COORD GRAL DE PLANIFICACION (Erick Tejeda)                                                                                                    | 2016     | Subprograma:                                                   | APOYO PROCESO DE REFORMA UNIVERSITARIA Y AUTOEV. (Carmen)                             |                                                                         |  |  |  |  |  |  |
| ASESORIA ESPECIFICA (Danilo Darivi) (Dirivi) (Dirivi) (Dirivi) (Dirivi)<br>ASESORIA ESPECIFICA (Carlos E. Mazariegos M.)<br>ASESORIA ESPECIFICA (Telma Julieta Castellanos Méndez)<br>ASESORIA ESPECIFICA (Manfredo Chavarría Linares)<br>CENTRO DE ESTUDIOS DE DASARROLLO SEGURO Y DESASTRES (Inga.Pamela Mejía)<br>COORD GRAL DE PLANIFICACION (Nora Samantha Service)<br>COORD GRAL DE PLANIFICACION (Javier Barrios)<br>COORD GRAL DE PLANIFICACION (Otto Aníbal Villegas Villatoro)<br>COORD GRAL DE PLANIFICACION (Cater Augusto Ponce Villela)<br>COORD GRAL DE PLANIFICACION (Ana Rosa Batres)<br>COORD GRAL DE PLANIFICACION (Omar Marroquín Pacheco)<br>COORD GRAL DE PLANIFICACION (Marroquín Pacheco)<br>COORD GRAL DE PLANIFICACION (Merrian Sánchez)<br>COORD GRAL DE PLANIFICACION (Herrian Sánchez)<br>COORD GRAL DE PLANIFICACION (Herrian Sánchez)                                                                                                    | 2010     |                                                                | APOYO PROCESO DE REFORMA UNIVERSITARIA Y AUTOEV. (Ing. Alfredo Tobar)                 |                                                                         |  |  |  |  |  |  |
| ASESORIA ESPECIFICA (Carlos E. Mazariegos M.)<br>ASESORIA ESPECIFICA (Carlos E. Mazariegos M.)<br>ASESORIA ESPECIFICA (Telma Julieta Castellanos Méndez)<br>ASESORIA ESPECIFICA (Manfredo Chavarria Linares)<br>CENTRO DE ESTUDIOS DE DASARROLLO SEGURO Y DESASTRES (Inga.Pamela Mejía)<br>COORD GRAL DE PLANIFICACION (Nora Samantha Service)<br>COORD GRAL DE PLANIFICACION (Javier Barrios)<br>COORD GRAL DE PLANIFICACION (Otto Anibal Villegas Villatoro)<br>COORD GRAL DE PLANIFICACION (Otto Anibal Villegas Villatoro)<br>COORD GRAL DE PLANIFICACION (Ana Rosa Batres)<br>COORD GRAL DE PLANIFICACION (Ana Rosa Batres)<br>COORD GRAL DE PLANIFICACION (Ara Ruiam Rosana Santizo Alva)<br>COORD GRAL DE PLANIFICACION (Arq. Liliam Rosana Santizo Alva)<br>COORD GRAL DE PLANIFICACION (Herman Sánchez)<br>COORD GRAL DE PLANIFICACION (Erick Tejeda)                                                                                                    |          |                                                                | ASESORIA ESPECIFICA (Danilo Dardón)                                                   |                                                                         |  |  |  |  |  |  |
| ASESORIA ESPECIFICA (Telma Julieta Castellanos Méndez)<br>ASESORIA ESPECIFICA (Manfredo Chavarria Linares)<br>CENTRO DE ESTUDIOS DE DASARROLLO SEGURO Y DESASTRES (Inga.Pamela Mejía)<br>COORD GRAL DE PLANIFICACION (Nora Samantha Service)<br>COORD GRAL DE PLANIFICACION (Javier Barrios)<br>COORD GRAL DE PLANIFICACION (Otto Anibal Villegas Villatoro)<br>COORD GRAL DE PLANIFICACION (Otto Anibal Villegas Villatoro)<br>COORD GRAL DE PLANIFICACION (Atgar Augusto Ponce Villela)<br>COORD GRAL DE PLANIFICACION (Ana Rosa Batres)<br>COORD GRAL DE PLANIFICACION (Omar Marroquín Pacheco)<br>COORD GRAL DE PLANIFICACION (Arq. Liliam Rosana Santizo Alva)<br>COORD GRAL DE PLANIFICACION (Herman Sánchez)<br>COORD GRAL DE PLANIFICACION (Erick Tejeda)                                                                                                    |          |                                                                | ASESORIA ESPECIFICA (Carlos E. Mazariegos M.)                                         |                                                                         |  |  |  |  |  |  |
| ASESORIA ESPECIFICA (Manfredo Chavarría Linares)<br>CENTRO DE ESTUDIOS DE DASARROLLO SEGURO Y DESASTRES (Inga.Pamela Mejía)<br>COORD GRAL DE PLANIFICACION (Nora Samantha Service)<br>COORD GRAL DE PLANIFICACION (Javier Barrios)<br>COORD GRAL DE PLANIFICACION (Otto Anibal Villegas Villatoro)<br>COORD GRAL DE PLANIFICACION (Otto Anibal Villegas Villatoro)<br>COORD GRAL DE PLANIFICACION (Atgar Augusto Ponce Villela)<br>COORD GRAL DE PLANIFICACION (Ana Rosa Batres)<br>COORD GRAL DE PLANIFICACION (Omar Marroquín Pacheco)<br>COORD GRAL DE PLANIFICACION (Arq. Lilliam Rosana Santizo Alva)<br>COORD GRAL DE PLANIFICACION (Herman Sánchez)<br>COORD GRAL DE PLANIFICACION (Erick Tejeda)                                                                                                    |          |                                                                | ASESORIA ESPECIFICA (Telma Julieta Castellanos Méndez)                                |                                                                         |  |  |  |  |  |  |
| CENTRO DE ESTUDIOS DE DASARROLLO SEGURO Y DESASTRES (Inga.Pamela Mejía)<br>COORD GRAL DE PLANIFICACION (Nora Samantha Service)<br>COORD GRAL DE PLANIFICACION (Javier Barrios)<br>COORD GRAL DE PLANIFICACION (Otto Anibal Villegas Villatoro)<br>COORD GRAL DE PLANIFICACION (Edgar Augusto Ponce Villela)<br>COORD GRAL DE PLANIFICACION (Ana Rosa Batres)<br>COORD GRAL DE PLANIFICACION (Omar Marroquín Pacheco)<br>COORD GRAL DE PLANIFICACION (Omar Marroquín Pacheco)<br>COORD GRAL DE PLANIFICACION (Arg. Liliam Rosana Santizo Alva)<br>COORD GRAL DE PLANIFICACION (Herman Sánchez)<br>COORD GRAL DE PLANIFICACION (Erick Tejeda)                                                                                                    |          |                                                                | ASESORIA ESPECIFICA (Manfredo Chavarría Linares)                                      |                                                                         |  |  |  |  |  |  |
| COORD GRAL DE PLANIFICACION (Nora Samantha Service)<br>COORD GRAL DE PLANIFICACION (Javier Barrios)<br>COORD GRAL DE PLANIFICACION (Otto Anibal Villegas Villatoro)<br>COORD GRAL DE PLANIFICACION (Edgar Augusto Ponce Villela)<br>COORD GRAL DE PLANIFICACION (Ana Rosa Batres)<br>COORD GRAL DE PLANIFICACION (Omar Marroquín Pacheco)<br>COORD GRAL DE PLANIFICACION (Omar Marroquín Pacheco)<br>COORD GRAL DE PLANIFICACION (Arq. Liliam Rosana Santizo Alva)<br>COORD GRAL DE PLANIFICACION (Herman Sánchez)<br>COORD GRAL DE PLANIFICACION (Erick Tejeda)                                                                                                    |          |                                                                | CENTRO DE ESTUDIOS DE DASARROLLO SEGURO Y DESASTRES (Inga.Pamela Me                   | CENTRO DE ESTUDIOS DE DASARROLLO SEGURO Y DESASTRES (Inga.Pamela Mejía) |  |  |  |  |  |  |
| COORD GRAL DE PLANIFICACION (Javier Bainos)<br>COORD GRAL DE PLANIFICACION (Otto Aníbal Villegas Villatoro)<br>COORD GRAL DE PLANIFICACION (Edgar Augusto Ponce Villela)<br>COORD GRAL DE PLANIFICACION (Ana Rosa Batres)<br>COORD GRAL DE PLANIFICACION (Omar Marroquín Pacheco)<br>COORD GRAL DE PLANIFICACION (Arq. Liliam Rosana Santizo Alva)<br>COORD GRAL DE PLANIFICACION (Herman Sánchez)<br>COORD GRAL DE PLANIFICACION (Erick Tejeda)                                                                                                    |          |                                                                | COORD GRAL DE PLANIFICACION (Nora Samantha Service)                                   |                                                                         |  |  |  |  |  |  |
| COORD GRAL DE PLANIFICACION (Cito a Augusto Ponce Villela)<br>COORD GRAL DE PLANIFICACION (Edgar Augusto Ponce Villela)<br>COORD GRAL DE PLANIFICACION (Ana Rosa Batres)<br>COORD GRAL DE PLANIFICACION (Omar Marroquín Pacheco)<br>COORD GRAL DE PLANIFICACION (Arq. Liliam Rosana Santizo Alva)<br>COORD GRAL DE PLANIFICACION (Herman Sánchez)<br>COORD GRAL DE PLANIFICACION (Erick Tejeda)                                                                                                    |          |                                                                | COORD GRAL DE PLANIFICACIÓN (Javier Barrios)                                          |                                                                         |  |  |  |  |  |  |
| COORD GRAL DE PLANIFICACION (Ana Rosa Batres)<br>COORD GRAL DE PLANIFICACION (Omar Marroquín Pacheco)<br>COORD GRAL DE PLANIFICACION (Arq. Liliam Rosana Santizo Alva)<br>COORD GRAL DE PLANIFICACION (Herman Sánchez)<br>COORD GRAL DE PLANIFICACION (Erick Tejeda)                                                                                                    |          |                                                                | COORD GRAL DE PLANIFICACIÓN (Edgar Augusto Ponce Villela)                             |                                                                         |  |  |  |  |  |  |
| COORD GRAL DE PLANIFICACION (Omar Marroquín Pacheco)<br>COORD GRAL DE PLANIFICACION (Arq. Liliam Rosana Santizo Alva)<br>COORD GRAL DE PLANIFICACION (Herman Sánchez)<br>COORD GRAL DE PLANIFICACION (Erick Tejeda)                                                                                                    |          |                                                                | COORD GRAL DE PLANIFICACION (Ana Rosa Batres)                                         |                                                                         |  |  |  |  |  |  |
| COORD GRAL DE PLANIFICACION (Arq. Liliam Rosana Santizo Alva)<br>COORD GRAL DE PLANIFICACION (Herman Sánchez)<br>COORD GRAL DE PLANIFICACION (Erick Tejeda)                                                                                                    |          |                                                                | COORD GRAL DE PLANIFICACION (Omar Marroquín Pacheco)                                  |                                                                         |  |  |  |  |  |  |
| COORD GRAL DE PLANIFICACION (Herman Sánchez)<br>COORD GRAL DE PLANIFICACION (Erick Tejeda)                                                                                                    |          |                                                                | COORD GRAL DE PLANIFICACION (Arq. Liliam Rosana Santizo Alva)                         |                                                                         |  |  |  |  |  |  |
| COORD GRAL DE PLANIFICACION (Erick Tejeda)                                                                                                    |          |                                                                | COORD GRAL DE PLANIFICACION (Herman Sánchez)                                          |                                                                         |  |  |  |  |  |  |
|                                                                                                    |          |                                                                | COORD GRAL DE PLANIFICACION (Erick Tejeda)                                            |                                                                         |  |  |  |  |  |  |
| COORD GRAL DE PLANIFICACION (Alfred Tabas)                                                                                                    |          |                                                                | COORD GRAL DE PLANIFICACIÓN (Rene Villegas Fortuny)                                   |                                                                         |  |  |  |  |  |  |

10

Al usar la barra de desplazamiento en la casilla inferior, aparecen todas las opciones de subprogramas que contiene el presupuesto de la Unidad Ejecutora.

|                                         | <b>USAC</b> Módulo de Administración POA USAC |                                                                                                    |                                                                                                    |                                                                                                    |                                                                                                    |  |  |  |  |
|-----------------------------------------|-----------------------------------------------|----------------------------------------------------------------------------------------------------|----------------------------------------------------------------------------------------------------|----------------------------------------------------------------------------------------------------|----------------------------------------------------------------------------------------------------|--|--|--|--|
| Inicio                                  | Usuarios                                      | Líneas Estratégicas                                                                                                    | POA                                                                                                    | Bitácora                                                                                                    | Cerrar sesión                                                                                                    |  |  |  |  |
| Usuario:                                |                                               | As                                                                                                    | signar                                                                                                    | código p                                                                                                    | presupuestal a usuario                                                                                                    |  |  |  |  |
| 20039876<br>No<br>Us<br>Año: Có<br>2016 | mbre<br>uario:<br>digo<br>bprograma:          | Recurrde, 1<br>Apoyo a la Formulación<br>RECTORADO (4.1.01.1<br>RECTORADO (4.1.01.1<br>COORDINADORA GEN<br>COORDI GRAL DE PLA<br>ASESORIA ESPECIFIC<br>JARDIN INFANTIL UNIV<br>NODO REGIONAL DE (<br>PLAN ESTRATEGICO I<br>UNSTITUTO DE ANALIS<br>COORDINADORA DE (<br>URBANIZACION CIUDA<br>FONDO DE DESARRO<br>QPOYO A FORM. Y EV | Para que el<br>y Evalua<br>.01)<br>ERAL DI<br>NIFICAC<br>A (4.1.01<br>VERSITA<br>DCCIDEI<br>JSAC-20<br>IS E INV<br>ZURSOS<br>AD UNIVI<br>LLO REC<br>REFORI<br>ALUACIÓ | E COOPERA<br>ION (4.1.01.<br>I.1.09)<br>RIO (4.1.01.<br>NTE (4.1.01.<br>IZE (4.1.01.<br>IZE (4.1.01.<br>IZE (4.1.01.<br>IZE (4.1.01.<br>ILBRES Y E<br>ERSITARIA<br>CTORIA (4.9)<br>N DE PRO | stanificar, debe asociarle un código presupuestal         rectos (Erick Arnold Cifuentes)         v         x         x |  |  |  |  |

El ambos casos el Planificador selecciona el renglón que le interesa y da "click" sobre ella. Verifique que el nombre del usuario, conincida exactamente con el código del subprograma seleccionado.

| ۲                                    | USAC                                          | Módulo                                                                                                    | de    |           |                          |  |  |
|--------------------------------------|-----------------------------------------------|----------------------------------------------------------------------------------------------------|-------|-----------|--------------------------|--|--|
| Inic                                 | io Usuarios                                   | Líneas Estratégicas                                                                                                    | POA   | Bitácora  | Cerrar sesión            |  |  |
|                                      |                                               |                                                                                                    | Asigr | nar códig | o presupuestal a usuario |  |  |
| Usuario:<br>20109217<br>Año:<br>2016 | Nombre<br>Usuario:*<br>Código<br>Subprograma: | Recuerde, Para que el usuario pueda planificar, debe asociarle un código presupuestal         Apoyo a la Formulación y Evaluación de Proyectos (Erick Arnold Cifuentes-30) <ul> <li>Image: Apoyo A FORM. Y EVALUACION DE PROYECTOS •</li> <li>Asignar Código</li> <li>Asignar Código</li> <li>Image: Apoyo A FORM. Y Evaluación de Proyectos •</li> <li>Image: Asignar Código</li> <li>Image: Asignar Código</li> <li>Image: Asig</li></ul> |       |           |                          |  |  |

#### Opción 3. Modificar contraseña de un usuario

En la opción 1, el Planificador asigna la clave de acceso al formulario en línea. El sistema inmediatamente encripta la clave por seguridad. Se recomienda que las claves sean memorizadas por los interesados, debe evitarse anotarlas en papel para resguardar la secretividad de la misma.

Si un responsable de POA olvida su clave, debe pedirle al Planificador de su Unidad que le cambie la clave. (El planificador no puede recuperar una clave).

12

|                      | SAC Módulo de Administración POA USAC                                                                          |
|----------------------|----------------------------------------------------------------------------------------------------|
| Inicio L             | Usuarios Líneas Estratégicas POA Bitácora Cerrar sesión                                                        |
| Usuario:<br>20039876 | Modificación de Contraseña           Apoyo a la Formulación y Evaluación de Proyectos (Erick Arnold Cifuentes) |
| Año:<br>2016         | Clave: Cambiar Clave                                                                                           |

13

En esta pantalla aparece la barra de desplazamiento que permite buscar el nombre de la persona que solicita cambiar su clave. Una vez seleccionado el nombre de la persona indicada, se escribe la nueva clave y se cambia (guarda).

#### Opción 4. Actualizar datos de contacto de un usuario

Como indica el título de esta opción, se utilizará cuando el contacto (responsable de hacer POA) cambiara de número telefónico, o dirección de correo electrónico.

Es muy importante tener la dirección correcta de correo electrónico porque el sistema envíe en forma automática las observaciones que el Planificador le haga a los formularios de elaboración de POA y a las evaluaciones cuatrimestrales.

|                                      |             | SAC<br>CENTENARIA<br>dad de San Carios de Guatemaia |     | PR         | OGRAMACIÓN OPERATIVA ANUAL<br>Módulo de Administración POA<br>Universidad de San Carlos de Guatemala |
|--------------------------------------|-------------|-----------------------------------------------------|-----|------------|----------------------------------------------------------------------------------------------------|
| Inicio                               | Usuarios    | Líneas Estratégicas                                 | POA | Bitácora   | Cerrar sesión                                                                                        |
| Usuario:<br>20039876<br>Año:<br>2016 | Elija un co | ontacto                                             | Mod | dificar Da | atos de Contacto                                                                                     |

#### Opción 5. Sustituir un contacto por otro

Cuando la autoridad superior de la Unidad Ejecutora designa a otra persona como responsable de POA de una dependencia, el Planificador debe usar esta opción para sustituir a un contacto por otro. (Si la persona designada no tiene usuario deberá crearlo como se indica en los pasos anteriores)

En la base de POA quedará registrado que una persona fue responsable hasta la fecha en la cual fue sustituida por otra persona. El sistema "pasará" los formularios al nuevo encargado.

|                      | PROGRAMACIÓN OPERATIVA ANUAL<br>Módulo de Administración POA<br>Universidad de San Carlos de Guatemala |
|----------------------|----------------------------------------------------------------------------------------------------|
| Inicio               | Usuarios Líneas Estratégicas POA Bitácora Cerrar sesión                                                |
| Usuario:<br>20039876 | Sustituir Contacto Sustituir a este contacto: Elija un contacto                                        |
| Año:<br>2016         | Por:<br>Elija otro contacto                                                                            |
|                      | Sustituir Contacto                                                                                     |
|                      |                                                                                                    |

Esta opción también tiene barra de desplazamiento. Ambos "usuarios" deben estar previamente creados.

#### Opción 6. Cambiar de subprograma a la línea

Esta opción da la oportunidad al Planificador de trasladar un formulario de un usuario a otro usuario y/o de un encargado a otro. La primera pantalla que se ve al usar esta opción 6, muestra el número de formulario ingresado, el número de línea trabajada, el código

presupuestario, el estatus de la línea y el año programado. Si se desea trasladar un formulario debe situar el cursor sobre el número de formulario y darle "click".

|                                      | <b>JSAC</b><br>ICENTENARIA<br>sidad de San Carlos de Guademas | PR                                                                                                    | OGRAMACIÓN OPERATIVA ANUAL<br>Módulo de Administración POA<br>Universidad de San Carlos de Guatemala |  |  |  |
|--------------------------------------|---------------------------------------------------------------|----------------------------------------------------------------------------------------------------|----------------------------------------------------------------------------------------------------|--|--|--|
| Inicio Usuarios                      | Líneas Estratégicas                                           | POA Bitácora                                                                                                    | Cerrar sesión                                                                                        |  |  |  |
| Usuario:<br>20039876<br>Año:<br>2016 | A.1.:<br>Línea: inve:<br>univ<br>Año: 2016                    | A.1.9 A.1.9. Formación y desarrollo constante del personal de investigación que incluya un programa de intercambio con otras universidades.         Año:       2016 |                                                                                                    |  |  |  |
|                                      | Subprograma: 4.00<br>Responsable: 4.10                        | 3.02 - APOYO A FORM                                                                                                    | INEA:<br>I. Y EVALUACION DE PRO •<br>Service •<br>Buardar Cambios                                    |  |  |  |

Aparecerá la siguiente pantalla, la cual tiene barra de desplazamiento para abrir las opciones de cambio.

#### Opción 7. Listar códigos de subprogramas de esta unidad

Esta opción es muy valiosa para revisar si todos los subprogramas cuentan con responsable(s), y si el nombre del contacto es el correcto.

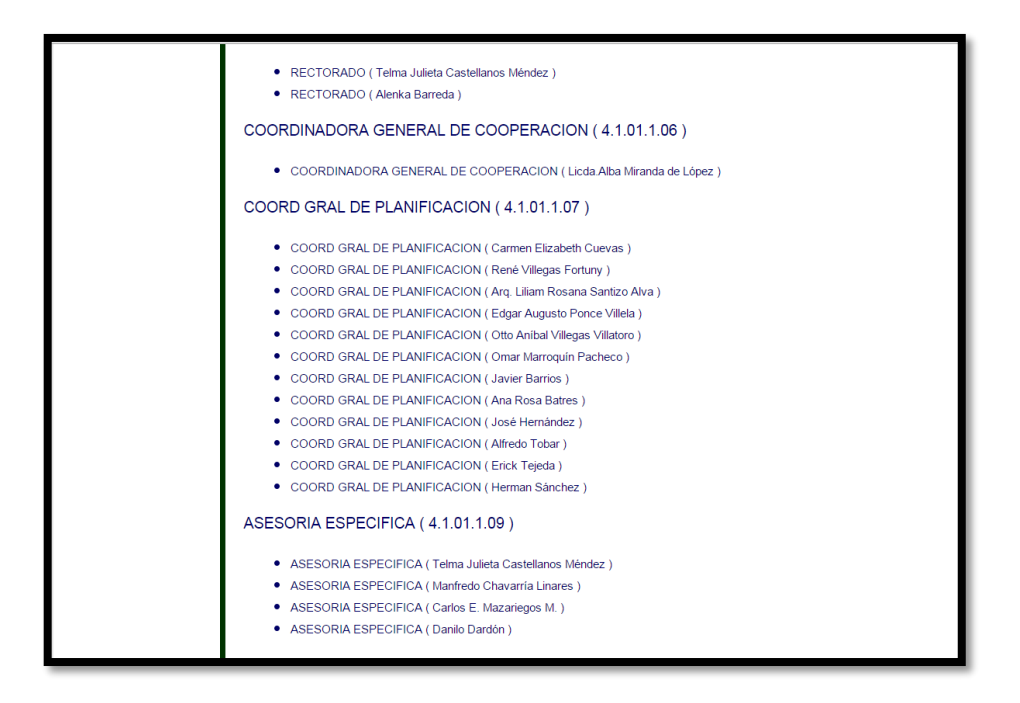

El nombre del usuario = dependencia = subprograma presupuestario aparece en letras mayúsculas, seguido del número de código del subprograma en el presupuesto de la Universidad. Abajo con viñetas aparece repetido el nombre del usuario con el nombre del contacto o responsable entre paréntesis. Al colocarse sobre el nombre de la persona y hacerle click con su mouse aparecerán los formularios que haya ingresado)

#### **Opción 8. Ingresar parte 1 del POA**

El planificador debe ingresar a la base el marco estratégico de la Unidad. Este marco estratégico debe definirlo las autoridades superiores el cual consta de: objetivos, metas, políticas y estrategias globales de la Unidad. Así como las principales tendencias, problemas y desafíos. El ingreso del marco estratégico es requisito indispensable para habilitar el acceso de los usuarios a la parte II.

NO OLVIDE que si el planificador de la unidad no llena el Marco Estratégico, ningún usuario puede ingresar a la parte de formulación del POA.

Al usar esta opción el sistema abre el formulario que debe llenar completamente el Planificador. Si no llena todas las casillas no podrá guardar (grabar) la información. Recuerde que mientras esté abierta o disponible la herramienta en línea, podrá editar y modificar el marco estratégico a su conveniencia. Recuerde que el sistema en línea tiene un tiempo de espera (15 minutos) si lo excediera la información no será guardada.

#### Opción 9. Validar línea ingresada

Para que un formulario ingresado a la base de POA forme parte del POA USAC oficial, aprobado por el Consejo Superior Universitario, debe tener estatus de "validado". El Planificador de la Unidad Ejecutora es el responsable de revisar el formulario. Si fuera necesario el planificador puede enviar observaciones a quién lo llenó para que mejora la calidad del mismo a fin de poder validarlo.

|                     | US<br>RICENT          | Carlos de G                 |                                     | AMACI<br>Módulo<br>Universida  | ÓN O<br>de Ad<br>d de Sa                                              | PERATIVA ANUAL<br>ministración POA<br>n Carlos de Guatemala                                                                                                    |
|---------------------|-----------------------|-----------------------------|-------------------------------------|--------------------------------|-----------------------------------------------------------------------|----------------------------------------------------------------------------------------------------|
| Usuarios            | Líneas Estratégica    | s POA                       | Bitácora Cerrar sesión<br>Lineas a  | a Validar                      | _                                                                     |                                                                                                    |
| Isuario:<br>0039876 | Línea                 | Cód.<br>Subprog.            | Nombre                              | Observaciones Fechi<br>validac |                                                                       | Acciones                                                                                                    |
| Año:<br>2016        | 4.1.01.1.07 AO.4 COOF | COORD GRAL DE PLANIFICACION |                                     | 10/02/2015<br>00:00:00         | <pre>@ [Ver] - @ [Validar]<br/>@ [Observaciones] - @ [Eliminar]</pre> |                                                                                                    |
|                     | 4.1.01.1.07           | IV.A.5.2.1                  | COORD GRAL DE PLANIFICACION         |                                | 10/02/2015<br>00:00:00                                                | <pre>@ [Ver] - @ [Validar]</pre> @ [Observaciones] - @ [Eliminar]                                                                                                    |
|                     | 4.1.01.1.06           | A.1.9                       | COORDINADORA GENERAL DE COOPERACION |                                | 09/02/2015<br>00:00:00                                                | [Ver]     [Validar]     [Observaciones]     [Conservaciones]     [Conservaciones]     [C |

Antes de validar, por tanto, el planificador da clik sobre "ver" en la columna "Acciones", lee detenidamente el contenido, particularmente poniendo atención en que sea correcta la elección de la línea a trabajar (ordinaria, estratégica, vinculada a la Política Ambiental o vinculada a las Políticas de Atención a Personas con Discapacidad).

Luego revisa la congruencia entre línea y objetivo, entre objetivo y meta, entre meta e indicadores, etc.

| <b>USAC</b> Módulo de Administración POA USAC |                                                                                                    |  |  |  |  |  |  |  |  |
|-----------------------------------------------|----------------------------------------------------------------------------------------------------|--|--|--|--|--|--|--|--|
| Inicio Usuarios                               | Líneas Estratégicas POA Bitácora Cerrar sesión                                                                                                    |  |  |  |  |  |  |  |  |
| Heuericu                                      | Ver Linea Estratégica                                                                                                    |  |  |  |  |  |  |  |  |
| 20039876                                      | Regresar                                                                                                    |  |  |  |  |  |  |  |  |
| Año:<br>2016                                  | Codigo: 4.1.01.1.07<br>Usuario: COORD GRAL DE PLANIFICACION<br>Linea: AO.4<br>Fecha de Ingreso: 10-02-2015<br>Objetivo: El manejo administrativo de la CGP es eficiente<br>Meta: El inventario de bienes fungibles registra el 100% de bienes de la CGP, al cabo de cada<br>cuatrimestre<br>Indicador: % de bienes registrados en la CGP actualizado cada cuatrimestre<br>Actividad: 1. Revisión de tarjetas de inventario 2- Adjudicación de numeros de inventarios de bienes<br>Ejecucion: Todo el año<br>Responsables: Encargado de Tesorería (Otto Villegas) |  |  |  |  |  |  |  |  |

Si al leer el formulario considera que necesita mejorarse regresa a esta pantalla y da click sobre "observaciones".

|                                      | Módulo de Administración POA USAC                                                                                                    |
|--------------------------------------|----------------------------------------------------------------------------------------------------|
| Inicio Usuarios                      | Líneas Estratégicas POA Bitácora Cerrar sesión                                                                                                    |
| Usuario:<br>20039876<br>Año:<br>2016 | Observaciones         Codigo: 4.1.01.1.07         Usuario: COORD GRAL DE PLANIFICACION         Linea: A0.4         Fecha del Ingreso: 10-02-2015         Objetivo: El manejo administrativo de la CGP es eficiente         Meta: El inventario de bienes fungibles registra el 100% de bienes de la CGP, al cabo de cada         cuatrimestre         Indicador: % de bienes registrados en la CGP actualizado cada cuatrimestre         Actividad: 1. Revisión de tarjetas de inventario 2- Adjudicación de numeros de inventarios de bienes         Ejecucion: Todo el año         Responsables: Encargado de Tesorería (Otto Villegas)         Observaciones:       Por favor revise         Enviar Observaciones |

Es importante tener presente que las observaciones las envía el sistema a la dirección de correo electrónico registrado en la base de POA. Debe indicarles a los responsables de POA que recibirán correos del **webmaster** cuyo "Asunto" es **Observaciones de POA**.

Si está bien formulado da click sobre "validar". En dado caso un formulario no debe formar parte del POA de la Unidad Ejecutora, el Planificador lo elimina usando la opción correspondiente. Una vez eliminado un formulario NO PUEDE RECUPERARSE.

#### Opción 10. Validar línea evaluada

Esta opción es análoga a la opción para validar línea ingresada. La evaluación de POA 2016, año en ejecución, se hace por cuatrimestre. Diez (10) días después de terminado el cuatrimestre se hace un informe del avance en la ejecución de la programación operativa de toda la universidad, en el cual se incluyen solamente los formularios evaluados por el usuario y validados por el Planificador de la Unidad Ejecutora. **Recuerde que se deben evaluar la totalidad de los formularios para que los mismos aparezcan en el informe**.

#### Opción 11. Búsqueda

Esta opción permite al Planificador buscar por palabras claves o de su interés, funciona de manera a los buscadores de los programas de Office. En ella podrá realizar búsquedas por línea estratégica u ordinaria, palabra, código presupuestario, etc. y le mostrara en donde se encontró la variable solicitada.

|                 | Módulo de Administración POA USAC                          |
|-----------------|------------------------------------------------------------|
| Inicio Usuarios | Líneas Estratégicas POA Bitácora Cerrar sesión             |
| University      | Búsqueda de Líneas Estratégicas                            |
| 20039876        | Regresar                                                   |
| Año:<br>2016    | Introduzca texto de búsqueda: XX Buscar                    |
|                 | No se encontró información para los criterios de búsqueda. |
|                 |                                                            |
|                 |                                                            |
|                 |                                                            |
|                 |                                                            |
|                 |                                                            |

Al buscar aparece la siguiente pantalla:

| 🛞 USAC Módulo de Administración POA USAC |            |            |              |          |               |                  |           |          |  |
|------------------------------------------|------------|------------|--------------|----------|---------------|------------------|-----------|----------|--|
| Inicio Usuarios                          | Líneas Es  | stratégica | s POA        | Bitácora | Cerrar sesión |                  |           |          |  |
|                                          |            |            | Búsc         | lueda d  | le Líneas Est | tratégicas       |           |          |  |
| Usuario:<br>20039876                     |            |            |              |          |               | Regre            | sar       |          |  |
| Año:<br>2016                             | Introduzca | a texto de | búsqueda:    |          |               | Buscar           |           |          |  |
|                                          | Correl.    | Linea      | Cód. Presup. |          | Vista previa  | Encontrado<br>en | Estado    | Evaluada |  |
|                                          | 9321       | A.1.9      | 4.1.01.1.06  | XXX      |               | Responsables     | Ingresada | No       |  |
|                                          | 9321       | A.1.9      | 4.1.01.1.06  | xx       |               | Actividades      | Ingresada | No       |  |
|                                          | 9321       | A.1.9      | 4.1.01.1.06  | хххх     |               | Objetivos        | Ingresada | No       |  |
|                                          | 9321       | A.1.9      | 4.1.01.1.06  | ххх      |               | Indicadores      | Ingresada | No       |  |
|                                          | 9321       | A.1.9      | 4.1.01.1.06  | хх       |               | Metas            | Ingresada | No       |  |

#### Opción 12. Resumen de Subprogramas por Unidad

Esta opción permite al Planificador visualizar en forma resumida en avance en el proceso de elaboración de la programación operativa. Al ingresar a esta opción debe identificar, con el uso de la barra de desplazamiento, la Unidad de la cual hará el reporte.

|                                      | Módulo de Administración POA USAC                                                          |
|--------------------------------------|--------------------------------------------------------------------------------------------|
| Inicio Cerrar sesió                  | Śn                                                                                         |
| Usuario:<br>20039876<br>Año:<br>2016 | Generación Reporte Líneas por Subprograma<br>Unidad:Seleccione Unidad •<br>Generar Reporte |
|                                      |                                                                                            |

Una vez identificada la unidad, el sistema le produce el reporte de cuántos formularios han sido ingresados, indicando el subprograma presupuestario (con código y nombre) así como el estatus de la línea. 24

|                                      | CENTEN<br>CENTEN<br>fad de San Carros de | PR<br>ARIA<br>Guademas                                                  | DGRAM<br>Mó<br>Univ | 1ACIÓ<br>dulo de<br>ersidad e | N OPERA<br>Adminis<br>de San Carl | <b>STIVA A</b><br>stració<br>os de Gu | NUAL<br>n POA<br>atemala |  |  |
|--------------------------------------|------------------------------------------|-------------------------------------------------------------------------|---------------------|-------------------------------|-----------------------------------|---------------------------------------|--------------------------|--|--|
| Usuario: Formularios por Subprograma |                                          |                                                                         |                     |                               |                                   |                                       |                          |  |  |
| 20039876                             | UNIDAD: R E C T O R I A                  |                                                                         |                     |                               |                                   |                                       |                          |  |  |
|                                      |                                          | RESÚMEN DE FORMU                                                        | JLACIÓN PO          | A POR SU                      | JBPROGRAM/                        | Δ.                                    |                          |  |  |
|                                      | Código                                   | Nombre Supbrograma                                                      | Ingresadas          | Validadas                     | Con                               | Evaluadas                             | Eliminadas               |  |  |
|                                      | 4.1.01.1.01                              | RECTORADO                                                               | 0                   | 0                             | 0                                 | 0                                     | 0                        |  |  |
|                                      | 4.1.01.1.05                              | COORDINADORA GENERAL DE<br>COOPERACION                                  | 1                   | 0                             | 0                                 | 0                                     | 0                        |  |  |
| Año:                                 | 4.1.01.1.07                              | COORD GRAL DE<br>PLANIFICACION                                          | 0                   | 2                             | 0                                 | 0                                     | 0                        |  |  |
|                                      | 4.1.01.1.09                              | ASESORIA ESPECIFICA                                                     | 0                   | 0                             | 0                                 | 0                                     | 0                        |  |  |
|                                      | 4.1.01.1.13                              | JARDIN INFANTIL<br>UNIVERSITARIO                                        | 0                   | 0                             | 0                                 | 0                                     | 0                        |  |  |
|                                      | 4.1.01.1.14                              | NODO REGIONAL DE<br>OCCIDENTE                                           | 0                   | 0                             | 0                                 | 0                                     | 0                        |  |  |
| 2016                                 | 4.1.01.1.15                              | PLAN ESTRATEGICO USAC-2022                                              | 0                   | 0                             | 0                                 | 0                                     | 0                        |  |  |
|                                      | 4.1.01.3.03                              | INSTITUTO DE ANALISIS E<br>INVESTIGACION DE LOS<br>PROBLEMAS NACIONALES | 0                   | ٥                             | 0                                 | 0                                     | ٥                        |  |  |
|                                      | 4.3.01.3.04                              | URBANIZACION CIUDAD<br>UNIVERSITARIA USAC                               | o                   | 0                             | 0                                 | 0                                     | o                        |  |  |
|                                      | 4.9.01.1.01                              | FONDO DE DESARROLLO<br>RECTORIA                                         | 0                   | 0                             | 0                                 | 0                                     | 0                        |  |  |
|                                      | 4.9.01.1.12                              | APOYO PROCESO DE REFORMA<br>UNIVERSITARIA Y AUTOEV.                     | 0                   | 0                             | 0                                 | 0                                     | 0                        |  |  |
|                                      | 4.9.01.3.02                              | APOYO A FORM. Y EVALUACION<br>DE PROYECTOS                              | 0                   | 0                             | 0                                 | 0                                     | 0                        |  |  |
|                                      | TOTAL                                    | 3 =                                                                     | 1                   | 2                             | 0                                 | 0                                     | 0                        |  |  |

Nótese que esta opción da la facilidad de generar un archivo en PDF, el cual puede guardarse en el escritorio y donde le convenga al Planificador.

#### Opción 13. Reporte de evaluación POA

El Planificador puede generar el reporte de las evaluaciones periódicas de POA. El sistema le pregunta si quiere incluir en el reporte todas las líneas ingresadas, o sólo las que ya están validadas.

25

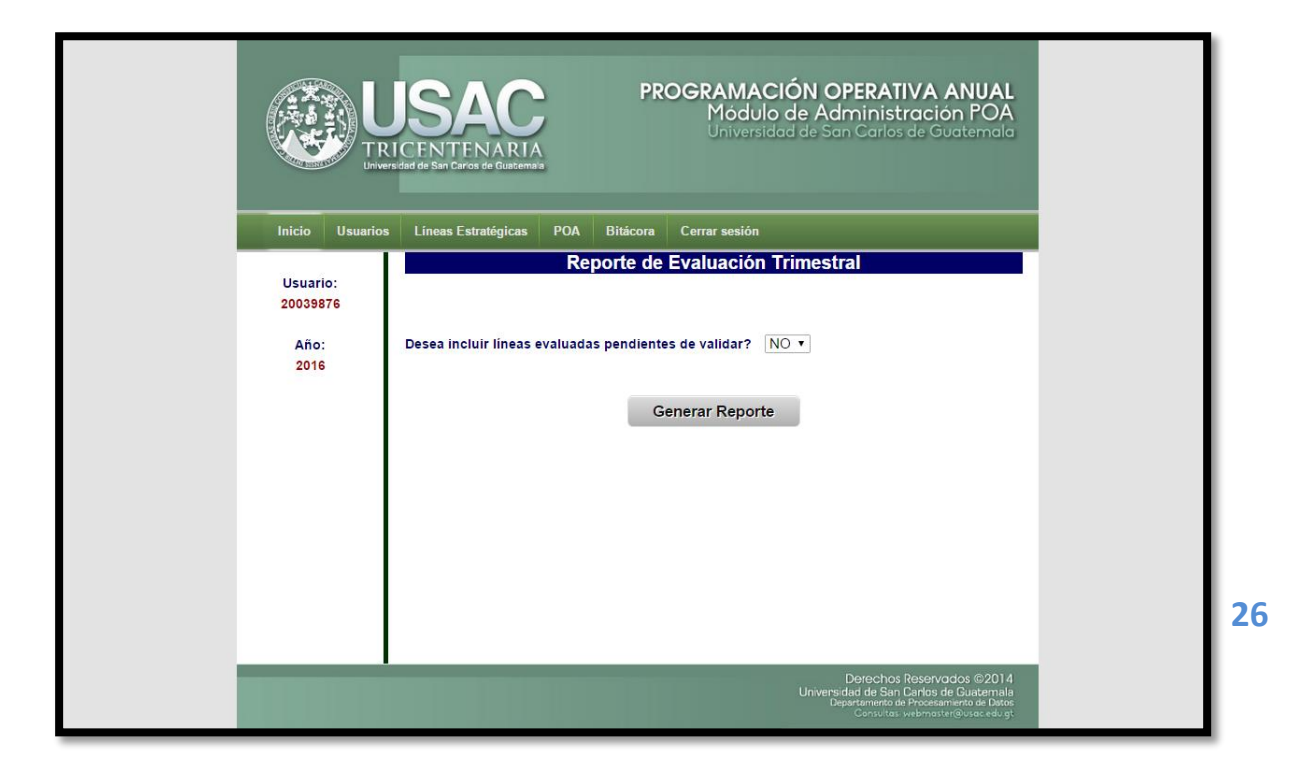

Nota: el título en la barra azul se cambiará a Reporte de evaluación cuatrimestral.

El sistema genera un PDF con el reporte correspondiente. El planificador decide si abre o almacena dicho reporte.

#### Opción 14. Avance de ejecución POA

El Planificador puede visualizar el avance en la ejecución de POA. Verá fácilmente el cálculo del indicador y el porcentaje de ejecución.

|                      | PROGRAMACIÓN OPERATIVA ANUAL<br>Módulo de Administración POA<br>Universidad de San Carlos de Guatemala                |
|----------------------|----------------------------------------------------------------------------------------------------|
| Inicio Usuarios      | Líneas Estratégicas POA Bitácora Cerrar sesión                                                                        |
| Usuario:<br>20039876 | Avance de ejecución POA                                                                                               |
| Año:<br>2016         | Evaluación al trimestre: 5<br>Form, Línea Usuario Ingresó Metas Cálculo % de Status de Indicador ejecución evaluación |
|                      |                                                                                                    |
|                      |                                                                                                    |
|                      |                                                                                                    |
|                      |                                                                                                    |
|                      |                                                                                                    |
|                      | Derechos Reservedor ©2014<br>Universidad de San Cartos de Guatemala                                                   |

27

Nota: Temporalmente aparece los títulos usados en años anteriores, pronto se modificarán dichos textos para ajustarlos a las nuevas temporalidades que se usan en la programación operativa.

#### **Opción 15. Impresión POA**

Esta función como su nombre lo indica, imprime la versión más actualizada de los formularios que contiene la base de datos (Recuerde que la planificación es activa y pueden ingresar formularios una vez se inicie el proceso de evaluación)

#### **Opción 16. Definición de Productos**

El propósito de definir productos universitarios, es cumplir con lo establecido en el artículo 4 del Reglamento de la Ley Orgánica del Presupuesto vigente a la fecha. Esto constituye la primera etapa de un proceso que llevará a establecer claramente las categorías, centros de costos, dominio, resultados institucionales, productos, subproductos a incorporar al presupuesto universitario, así como asociar cada producto a los centros de costo e identificar los insumos requeridos, todo conforme a la tipología adecuada a la institucionalidad de la Universidad.

La Coordinadora General de Planificación espera contribuir significativamente a mejorar los procesos de planificación y programación operativa como primera etapa del proceso de elaboración del presupuesto universitario.

Para avanzar en el proceso de preparar a la Universidad de San Carlos de Guatemala para trabajar por Gestión por Resultados, se ha iniciado el proceso de definición de productos. Es importante contar con un catálogo de productos universitarios, definidos como el conjunto estandarizado de bienes o servicios que la Universidad entrega a la población para su uso, disfrute o consumo. Para construir el catálogo, el Planificador de la unidad debe ingresar la información pertinente, conforme lo pide el formulario.

| Inicio Usuario                                         |               |
|--------------------------------------------------------|---------------|
|                                                        |               |
| No. Producto A qu                                      | No.           |
| 1 Revista Suscr<br>Universidad Suscr<br>y pob<br>en ge | 1 R           |
| 2 Programación Conse<br>Operativa<br>Anual Unive       | 2 P<br>C<br>A |
|                                                        |               |

Para agregar un nuevo producto al catálogo se debe llenar la información del siguiente formulario en línea.

Por la particularidad de la educación pública universitaria, la explicación de lo que se entiende por producto es conveniente y necesaria para estandarizar las definiciones aplicadas en la identificación de cada producto y en la forma de agruparlos, clasificarlos.

#### **Producto Universitario:**

Tomando en cuenta lo antes expuesto, un producto universitario es un bien o un servicio que la USAC ofrece y/o entrega a la sociedad guatemalteca, con el fin de cumplir con su misión institucional, lograr las estrategias planteadas en el PE USAC 2022 y obtener los resultados esperados y contemplados en su visión.

#### **Bienes:**

Los productos universitarios agrupados como bienes, son productos tangibles, concretos, que se ofrecen a la población para su atención, adquisición, uso o consumo.

#### Servicios:

Los productos universitarios agrupados como servicios constituyen el conjunto de producción humana que satisface las necesidades de educación superior pública, que no consisten en bienes materiales, los cuales derivan de la investigación, la docencia o la extensión.

#### Opción 17. Bitácora del sistema

Toda acción que se realiza en el sistema de POA queda registrada en la correspondiente bitácora. Queda el récord de quién abrió sesión de trabajo, la hora a la que lo hizo, qué operación realizó, etc.

El planificador puede observar lo actuado en el sistema tanto por los usuarios de la unidad académica o administrativa (**Bitácora POA**) como por el planificador (**Bitácora módulo Admin**).

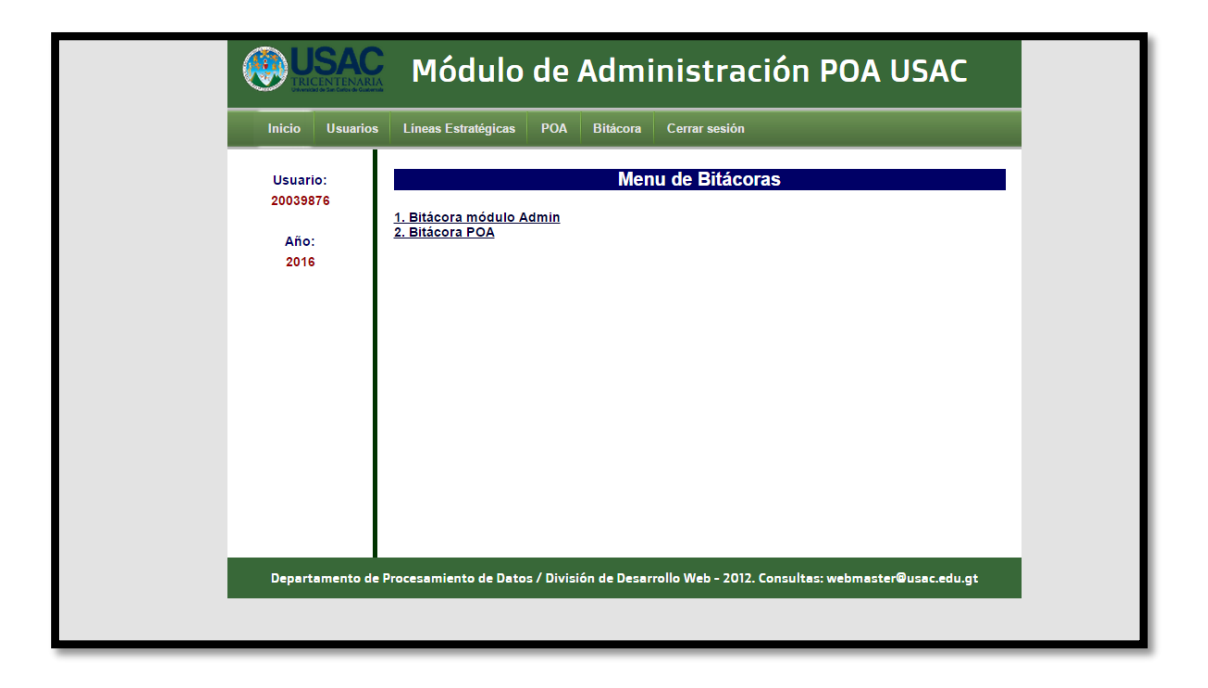

La bitácora del POA reporta las acciones tomadas por los usuarios del POA, puede ordenarse por acción, fecha, etc. dando un click sobre el título de la respectiva columna.

31

| Versional to San Colonia Statema |                               |                         |                  |             |         |  |  |  |  |
|----------------------------------|-------------------------------|-------------------------|------------------|-------------|---------|--|--|--|--|
| Inicio Usuarios I                | ineas Estratégicas POA        | Bitácora Cerrar se      | sión             |             |         |  |  |  |  |
| University                       |                               |                         |                  |             |         |  |  |  |  |
| 20039876                         | Bitacoras POA                 |                         |                  |             |         |  |  |  |  |
|                                  | D Acción                      | Fecha                   | Contacto         | Subprograma | Correl. |  |  |  |  |
| 5                                | 486 Inicio de sesión          | 2015 02 05 Thu 13:51:47 |                  |             |         |  |  |  |  |
| 5                                | 497 Inicio de sesión          | 2015 02 06 Fri 7:58:31  |                  |             |         |  |  |  |  |
| 5                                | 498 Cierre de sesión          | 2015 02 06 Fri 8:00:34  |                  |             |         |  |  |  |  |
| 5                                | 499 Inicio de sesión          | 2015 02 06 Fri 8:00:38  |                  |             |         |  |  |  |  |
| 51                               | 500 Cierre de sesión          | 2015 02 06 Fri 8:01:05  |                  |             |         |  |  |  |  |
| 5                                | 526 Inicio de sesión          | 2015 02 09 Mon 10:17:47 |                  |             |         |  |  |  |  |
| 5                                | 527 Creación de usuario       | 2015 02 09 Mon 10:19:42 | Mynor Bracamonte |             |         |  |  |  |  |
| 5                                | 528 Asignación de unidad      | 2015 02 09 Mon 10:20:35 | Mynor Bracamonte | 4.1.01.4.02 |         |  |  |  |  |
| 5                                | 529 Actualización Parte 1 POA | 2015 02 09 Mon 10:21:51 |                  |             |         |  |  |  |  |
| 51                               | 530 Actualización Parte 1 POA | 2015 02 09 Mon 10:25:37 |                  |             |         |  |  |  |  |
| 5                                | 531 Inicio de sesión          | 2015 02 09 Mon 10:29:17 |                  |             |         |  |  |  |  |
| 51                               | 521 Inicio de sesión          | 2015 02 09 Mon 7:45:42  |                  |             |         |  |  |  |  |
| 51                               | 522 Ingreso Parte 1 POA       | 2015 02 09 Mon 8:08:35  |                  |             |         |  |  |  |  |
| 5                                | 523 Actualización Parte 1 POA | 2015 02 09 Mon 8:15:16  |                  |             |         |  |  |  |  |
| 5                                | 524 Actualización Parte 1 POA | 2015 02 09 Mon 8:23:32  |                  |             |         |  |  |  |  |
| 5                                | 525 Actualización Parte 1 POA | 2015 02 09 Mon 8:30:19  |                  |             |         |  |  |  |  |
| 51                               | 554 Inicio de sesión          | 2015 02 10 Tue 10:18:47 |                  |             |         |  |  |  |  |
| 5                                | 555 Inicio de sesión          | 2015 02 10 Tue 10:29:02 |                  |             |         |  |  |  |  |
| 5                                | 566 Inicio de sesión          | 2015 02 10 Tue 11:29:12 |                  |             |         |  |  |  |  |
| 5                                | 567 Cierre de sesión          | 2015 02 10 Tue 11:39:35 |                  |             |         |  |  |  |  |
| 5                                | 568 Inicio de sesión          | 2015 02 10 Tue 11:39:40 |                  |             |         |  |  |  |  |
| 51                               | 573 Cierre de sesión          | 2015 02 10 Tue 12:04:48 |                  |             |         |  |  |  |  |
| 51                               | 574 Inicio de sesión          | 2015 02 10 Tue 12:05:24 |                  |             |         |  |  |  |  |
| 51                               | 576 Inicio de sesión          | 2015 02 10 Tue 12:13:15 |                  |             |         |  |  |  |  |
| 51                               | 677 Actualización Parto 1 POA | 2015 02 10 Tuo 12:17:14 |                  |             |         |  |  |  |  |

### 1.7 ¿QUÉ DEBE HACER EL RESPONSABLE DE USUARIO POA = SUBPROGRAMA PRESUPUESTARIO?

Las personas responsables de elaborar programación operativa anual en las unidades ejecutoras deben:

- Recibir la capacitación (inducción) de parte del planificador de su unidad, para llevar a cabo su programación operativa conforme a los lineamientos de la CGP
- Utilizar "nombre de usuario" y contraseña asignado por el planificador de su Unidad para ingresar directamente el POA en línea. Cada persona será responsable de su clave.
- Previo a formular la programación operativa anual debe conocer el marco estratégico (parte I) de su Unidad, disponible en la página www.usac.edu.gt/poa
- Seleccionar la línea que va a programar

32

- Llenar todas las casillas del formulario en línea
- Grabar el formulario
- Estar pendiente de las observaciones que le haga el encargado de planificación de su unidad (si fuera el caso)
- Estar pendiente de las observaciones que le haga el Asesor Planificador de la CGP a cargo de asesorar a la Unidad a la cual pertenece (si fuera el caso)
- Editar el formulario si necesita hacer cualquier modificación

"Id y enseñad a todos"